Formation BTS SIO – Option SISR

**PPE – PAREJA Tristan** 

**TP Documentation technique WDS et MDT** 

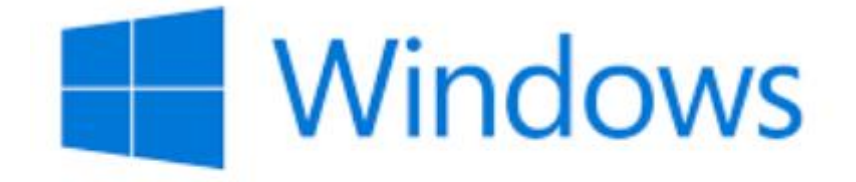

## MDT / WDS

Réalisé par PAREJA Tristan

Session 2023-2025

## Sommaire

| Introduction du TP :                                                           | 3              |
|--------------------------------------------------------------------------------|----------------|
| I - Configuration de RAID:                                                     | 4              |
| II - Installation du serveur WDS :                                             | 4              |
| III - Installation du rôle WDS sur le serveur :                                | 7              |
| IV - Configuration du WDS :                                                    | 9              |
| V - Ajouter une image de démarrage :                                           | 11             |
| VI - Ajouter une image d'installation :                                        | 13             |
| VII - Faire un premier test sur un pc et le faire démarrer en réseau via le PX | <b>(E :</b> 15 |
| VIII - Déploiement du Windows 11 avec MDT :                                    | 16             |
| IX - Configuration de la console de MDT :                                      | 18             |
| X - Résoudre le problème des propriétés du Deployment Share (Windows           | <b>PE)</b> :   |
|                                                                                | 23             |
| XI - Personnaliser le Bootstrap.ini et le customSettings.ini :                 | 25             |
| XII - L'image Lite Touch et l'importer dans le WDS :                           | 27             |
| XII - Microsoft Deployment Toolkit :                                           | 30             |
| XIV - Capture d'image :                                                        | 32             |

## Introduction du TP :

Nous possédons un Serveur Power Edge R610 au format rack, une clé bootable avec l'iso de Windows serveur 2022 et nous possédons actuellement trois disques SATA sur ce serveur.

Raid 5 : Entre le Raid 0 et le Raid 1 :

Raid 0 : Les données sont réparties sur l'ensemble des disques disponibles. En cas de défaillance d'un des disques de la grappe cela entraînera la perte définitive de vos données.

Raid 1 : utilise la technique du miroir, c'est une duplication des données sur les autres disques de la grappe.

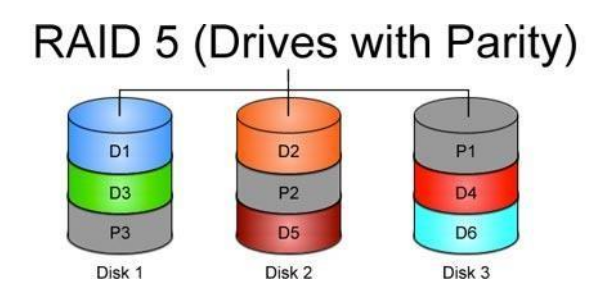

Le Raid 5 permet de divisées les données et réparties sur plusieurs disques (3) il s'agit de la redondance et le calcul de parité (parité répartie) permet de récupérer l'ensemble des informations en cas de panne d'un des disques.

**Etape 1** : Configuration du Raid 5, vérifier que les disques soient bien configurés en raid 5.

#### I - Configuration de RAID:

Appuyer sur la touche F2 pour accéder au BIOS (le menu de configuration du système). Puis sélectionner System Setup (Configuration du système), Puis faire ctrl+r pour accéder à la configuration du Raid, Virtual disk.

Les disques dures sont bien configurés en Raid 5.

### II - Installation du serveur WDS :

Le serveur étant sur une vielle version de Windows, nous avons décidé de le passer en Windows serveur 2022.

Dans un premier temps nous avons formaté une clé USB (logiciel Rufus) avec l'ISO Windows serveur 2022.

|                                                                                                    |                                                        |                                           |                       | ~                                                   |
|----------------------------------------------------------------------------------------------------|--------------------------------------------------------|-------------------------------------------|-----------------------|-----------------------------------------------------|
|                                                                                                    |                                                        |                                           |                       |                                                     |
| 64Bit_Engli 🗸                                                                                                    | $\odot$                                                | SÉLEC                                     | CTION                 | -                                                   |
|                                                                                                    |                                                        | -                                         |                       |                                                     |
|                                                                                                    |                                                        |                                           |                       |                                                     |
| Système de de                                                                                                    | stinatio                                               | n                                         |                       |                                                     |
| UEEL (non CSI                                                                                                    | M)                                                     |                                           |                       | 1                                                   |
| es                                                                                                    |                                                        |                                           |                       |                                                     |
| es<br>Taille d'unité c                                                                                                    | l'allocat                                              | ion                                       |                       |                                                     |
| Taille d'unité d                                                                                                    | l'allocat<br>Défaut)                                   | tion                                      |                       |                                                     |
| Taille d'unité d<br>4096 octets ([<br>Taille m<br>de don<br>systèm                                                                                                    | l'allocat<br>Défaut)<br>iinimur<br>nées oc<br>e de fic | iion<br>n qu'un l<br>iccupera s<br>hiers  | bloc<br>sur le        |                                                     |
| Taille d'unité c<br>4096 octets (I<br>Taille m<br>Taille m<br>Taille m<br>Taille m<br>Taille m<br>Taille m<br>Taille m<br>Taille m<br>Taille m<br>Taille d'unité c<br>to do<br>to do<br>to | l'allocat<br>Défaut)<br>ninimur<br>nées oc<br>e de fic | ion<br>n qu'un<br>icupera s<br>hiers      | bloc<br>sur le        | ~                                                   |
|                                                                                                    | .64Bit_Engli ∨<br>Système de de<br>UFFI (non CSI       | .64Bit_Engli ✓ 🔗<br>Système de destinatio | 64Bit_Engli V 🔗 SÉLEG | 64Bit_Engli ✓ ⊘ SÉLECTION<br>Système de destination |

Une fois formaté, nous avons branché la clé sur le serveur pour booter dessus. Pour booter sur la clé USB il faut au démarrage appuyer sur « F2 » (Boot setting), changer l'ordre de démarrage en mettant la clé USB en premier (Boot séquence) et s'assurer que le BIOS est bien en mode UEFI comme le formatage de la clé USB.

Exemple de Bios Dell Power Edge :

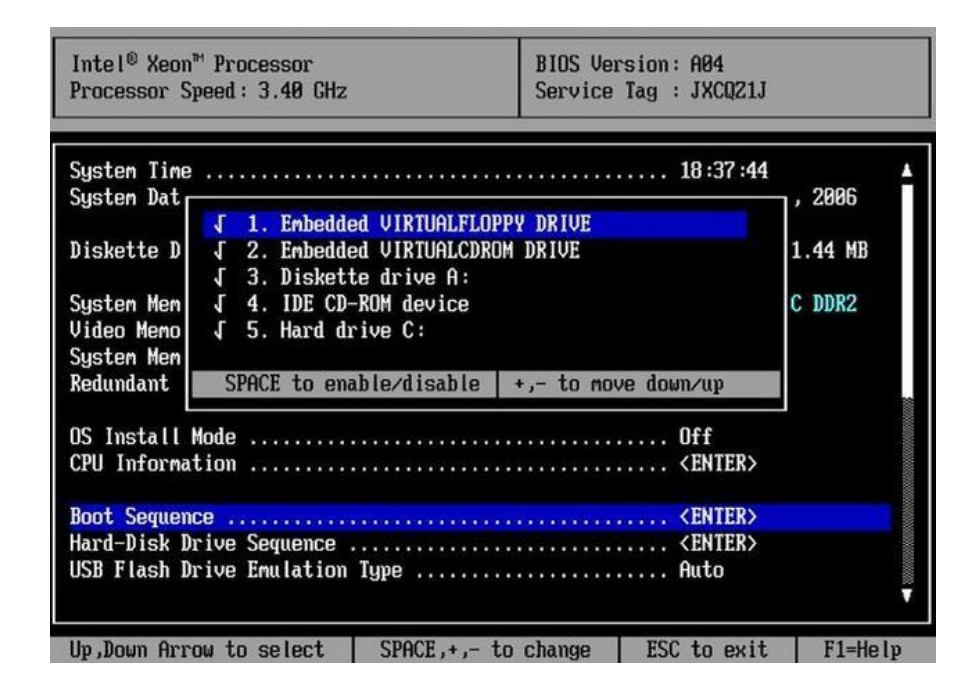

Nous avons rencontré un problème au niveau des partitions des disques, aucun n'était détecté a l'installation nous avons donc téléchargé le pilotes nommé « source Raid Controller PowerEdge R610 » sur internet et le téléchargé via la clé USB pour l'installer.

Pour le télécharger cliquer sur « load driver » (charger un pilote) prendre le dossier ou se trouve le pilote et cliquer sur le driver, une fois le pilote installer les disques apparaissent et l'installation peut se terminer.

| Nam     | e |        | Total size | Free space | Туре |
|---------|---|--------|------------|------------|------|
|         |   |        |            |            |      |
|         |   |        |            |            |      |
| Refresh | 2 | Delete | Eormat     | 业 New      |      |
|         |   | B      |            |            |      |

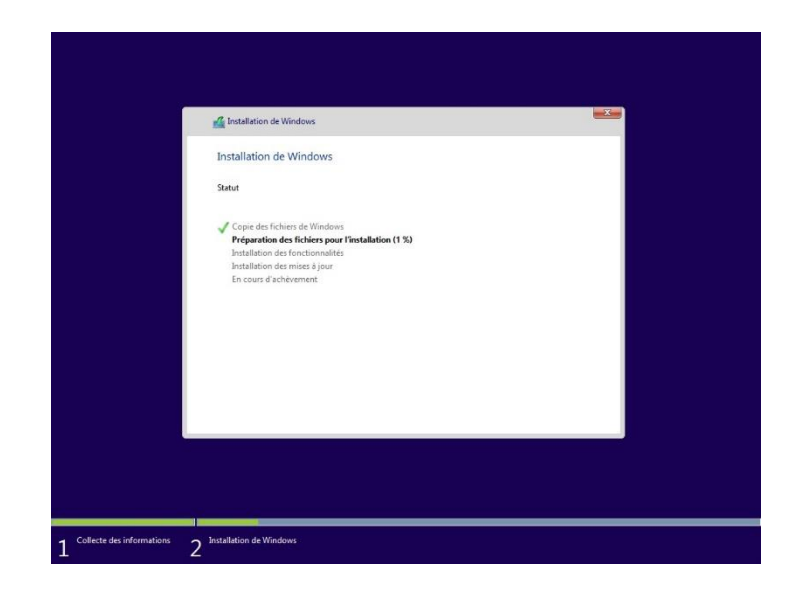

Ajouter le serveur dans le domaine renommer le serveur

| omputer Name                          | Hardware                  | Advanced        | Remote          |                     |
|---------------------------------------|---------------------------|-----------------|-----------------|---------------------|
| Wind on the                           | ows uses the<br>e network | e following inf | ormation to ide | ntify your computer |
| Computer descri                       | iption:                   |                 |                 |                     |
|                                       | Fo                        | or example: "   | IIS Production  | Server" or          |
| Full computer na                      | ame:                      |                 |                 |                     |
| Domain:                               |                           |                 |                 |                     |
|                                       |                           |                 |                 | 1                   |
| To rename this of<br>workgroup, click | computer or<br>Change     | change its do   | omain or        | Change              |
|                                       |                           |                 |                 |                     |
|                                       |                           |                 |                 |                     |
|                                       |                           |                 |                 |                     |
|                                       |                           |                 |                 |                     |
|                                       |                           |                 |                 |                     |
|                                       |                           |                 |                 |                     |
|                                       |                           |                 |                 |                     |
|                                       |                           |                 |                 |                     |
|                                       |                           |                 |                 |                     |

Une fois Windows serveur installer, mettre une nouvelle adresse IP, masque de sous-réseau, passerelle et DNS.

## III - Installation du rôle WDS sur le serveur :

Depuis le Gestionnaire de serveur, il faut cliquer sur « ADD roles and features » (ajouter des rôles et des fonctionnalités) pour pouvoir ajouter le rôle WDS.

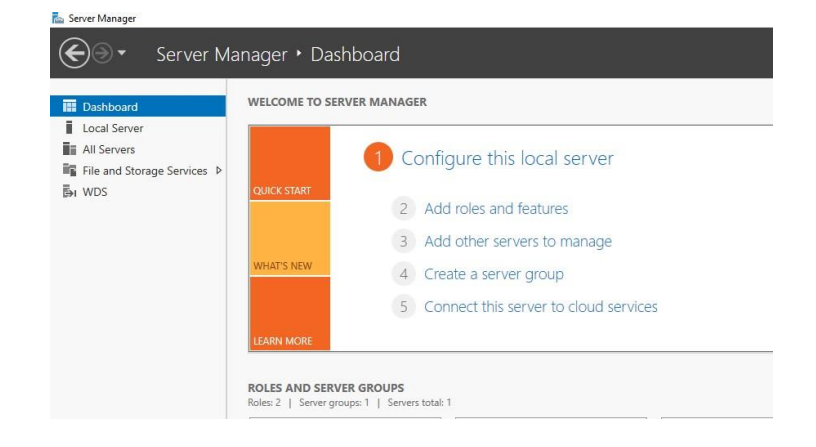

#### Sélectionné le nom du serveur ou sera installer le WDS

| Installation Type | Select a server                                                                     | from the server pool                                                                       |                                                                                                    |                                          |
|-------------------|-------------------------------------------------------------------------------------|--------------------------------------------------------------------------------------------|----------------------------------------------------------------------------------------------------|------------------------------------------|
| Server Selection  | O Select a virtual                                                                  | hard disk                                                                                  |                                                                                                    |                                          |
| Server Roles      | Server Pool                                                                         |                                                                                            |                                                                                                    |                                          |
| Features          |                                                                                     |                                                                                            |                                                                                                    |                                          |
|                   | Filter:                                                                             |                                                                                            |                                                                                                    |                                          |
|                   | Name                                                                                | IP Address                                                                                 | Operating System                                                                                                    |                                          |
|                   |                                                                                     |                                                                                            |                                                                                                    |                                          |
|                   |                                                                                     |                                                                                            | vicrosoft Windows Server 2022 Star                                                                                                    | ndard                                    |
|                   |                                                                                     |                                                                                            | vlicrosoft Windows Server 2022 Star                                                                                                    | ndard                                    |
|                   |                                                                                     |                                                                                            | dicrosoft Windows Server 2022 Sta                                                                                                    | ndard                                    |
|                   |                                                                                     |                                                                                            | vlicrosoft Windows Server 2022 Sta                                                                                                    | ndard                                    |
|                   |                                                                                     |                                                                                            | vlicrosoft Windows Server 2022 Sta                                                                                                    | ndard                                    |
|                   |                                                                                     | -1                                                                                         | vlicrosoft Windows Server 2022 Sta                                                                                                    | ndard                                    |
|                   | 1 Computer(s) four                                                                  | nd                                                                                         | dicrosoft Windows Server 2022 Sta                                                                                                    | ndard                                    |
|                   | 1 Computer(s) four<br>This page shows se<br>and that have beer                      | nd<br>ervers that are running Wii<br>added by using the Add                                | dicrosoft Windows Server 2022 Sta<br>ndows Server 2012 or a newer release o<br>Servers command in Server Manager, O                                          | ndard<br>f Windows Se<br>ffline servers  |
|                   | 1 Computer(s) four<br>This page shows se<br>and that have beer<br>newly-added serve | nd<br>evers that are running Wir<br>a added by using the Add<br>sr from which data collect | dicrosoft Windows Server 2022 Sta<br>dows Server 2012 or a newer release o<br>Servers command in Server Manager. O<br>ion is still incomplete are not shown. | ndard<br>f Windows Se<br>iffline servers |

Ajouter le rôle WDS, après cela il faut faire suivant jusqu'à l'installation des fonctionnalités et installer le rôle « Windows deployment services »

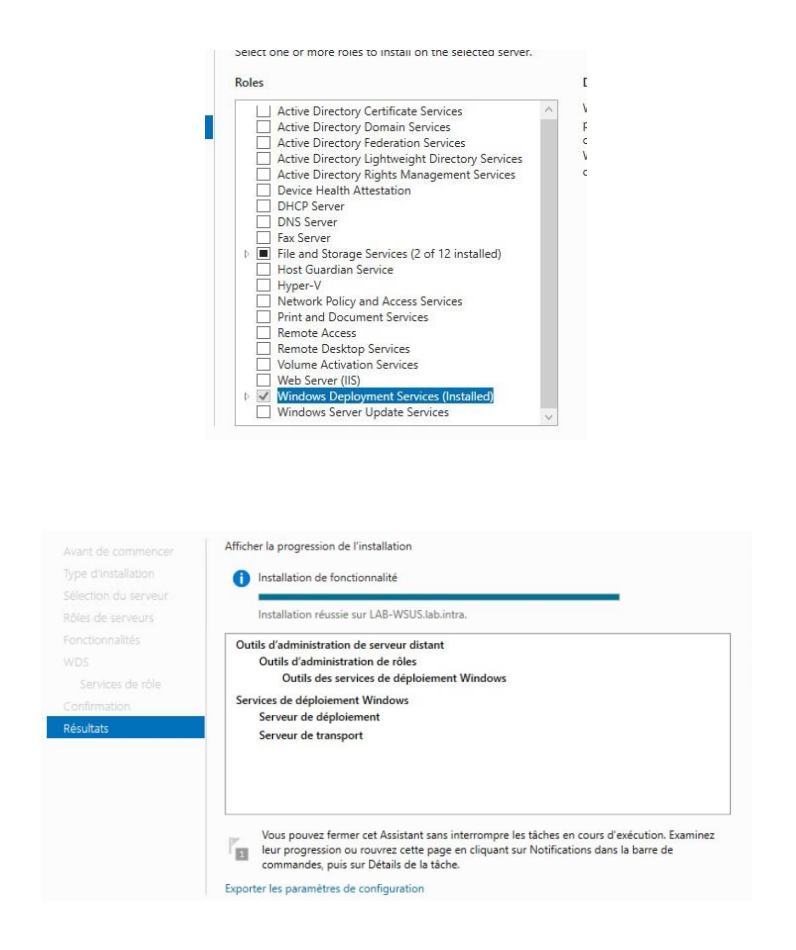

## **IV - Configuration du WDS :**

## Dans la barre de recherche Windows, taper Services de déploiement Windows

| Windows Deployment Services<br>File Action View Help                                                                                                    |                                                           |                            |                            |                                     | 84                   | - 0                                    | ×                  |
|----------------------------------------------------------------------------------------------------|-----------------------------------------------------------|----------------------------|----------------------------|-------------------------------------|----------------------|----------------------------------------|--------------------|
| 🗢 🔿 🖄 📰 🗟 🖬                                                                                                    | Post Image: 2 Post Imag(r)                                |                            |                            |                                     |                      |                                        |                    |
| <ul> <li>Servers</li> <li>Install Images</li> <li>Windows 10</li> <li>Boot Images</li> <li>Pending Devices</li> <li>Multicast Transmissions</li> <li>Drivers</li> <li>Active Directory Prestaged Devices</li> </ul> | Image Name<br>Bootx64<br>Microsoft Windows 10 Setup (x64) | Architecture<br>x64<br>x64 | Status<br>Online<br>Online | Expanded Size<br>1863 MB<br>1928 MB | Date<br>10/2<br>10/2 | OS Version<br>10.0.19041<br>10.0.19041 | Pric<br>500<br>500 |

Pour la configuration il suffit de faire un clic droit sur le nom du serveur, aller dans

« configurer le serveur », sélectionner l'option « Intégré à active directory »

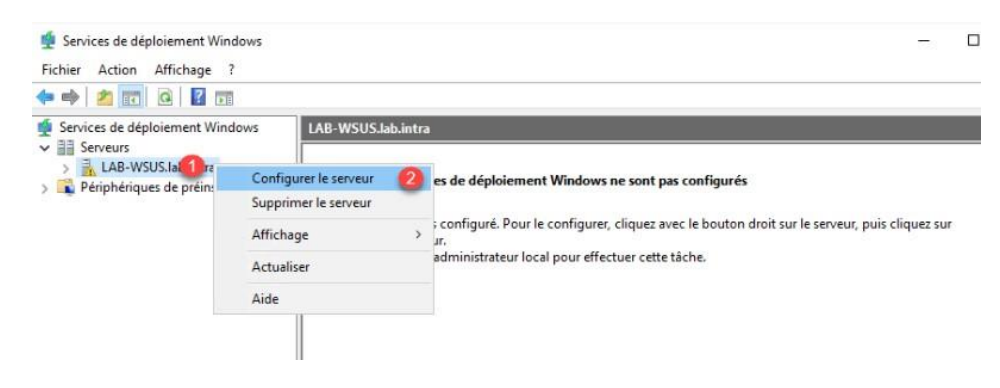

Image prise d'un tutoriel sur internet RDR-IT

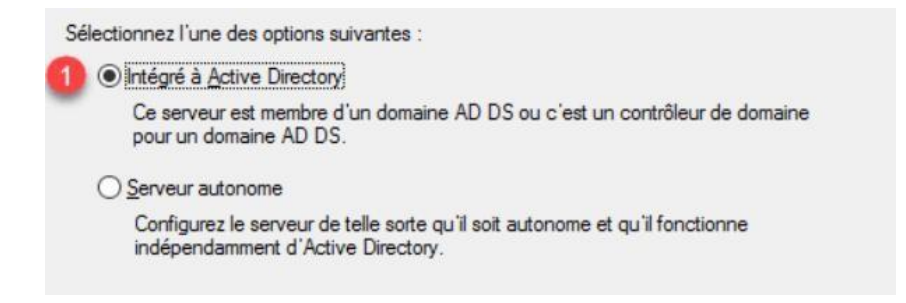

Image prise d'un tutoriel sur internet RDR-IT

## Mettre le chemin d'accès du dossier d'installation à distance qui sera par défaut « \RemoteInstall ».

| d'installation, des fichiers de démarrage PXE et les ou<br>déploiement Windows. Choisissez une partition suffis<br>loutes les images à utiliser. Cette partition doit être de<br>partition système. | utils de gestion des services de<br>camment grande pour contenir<br>type NTFS et ne pas être la |
|----------------------------------------------------------------------------------------------------|-------------------------------------------------------------------------------------------------|
| barutori systeme.                                                                                                    |                                                                                                 |
| Entrez le chemin du dossier d'installation à distance                                                                                                    |                                                                                                 |
|                                                                                                    |                                                                                                 |
| Chemin d'accès ·                                                                                                    |                                                                                                 |
|                                                                                                    |                                                                                                 |

Image prise d'un tutoriel sur internet RDR-IT

Sélectionner l'option « Répondre à tous les ordinateurs clients connus et inconnus », faire suivant et une barre de progression s'affichera pour montrer l'installation de la configuration.

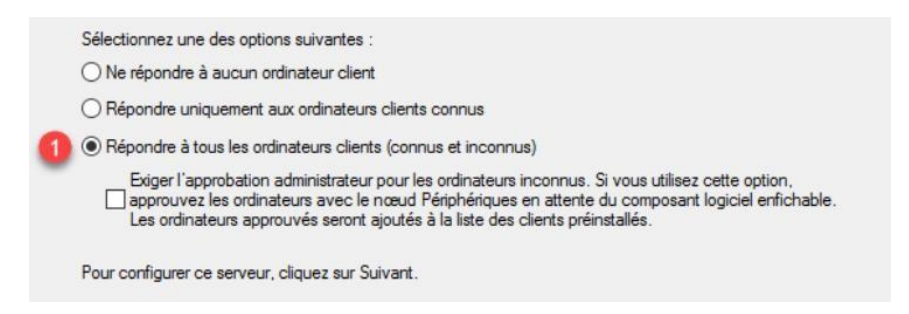

Image prise d'un tutoriel sur internet RDR-IT

## V - Ajouter une image de démarrage :

Pour ajouter une image de démarrage il faut tout d'abord faire une clé bootable avec l'ISO besoin (Win10 et 11).

Dans un deuxième temps chercher dans la clé bootable le fichier Boot.wim, ce fichier servira comme emplacement pour le démarrage des images et une fois ce fichier trouvé partager la clé USB avec le chemin réseau.

Partager la clé USB au serveur.

Il faut aller via le pc dans les propriétés de la clé USB, « partage » nous pouvons déjà voir le chemin d'accès qui nous servira de passerelle pour aller sur la clé via le serveur.

Ensuite cliquer sur « partage avancé » et autoriser le control sur la clé.

| Partage de fichiers et de dossiers en réseau          D:\<br>Partagé         Chemin réseau :         Vocts83334         Partage         Partage avancé         Définir des autorisations personnalisées, créer des ressources partagées et définir d'autres options de partage.         Partage avancé         Définir des autorisations personnalisées, créer des ressources partagées et définir d'autres options de partage. | Général                 | Outils                                              | Matériel                                        | Partage            | Sécurité    | Quota    | Personnaliser         |        |
|----------------------------------------------------------------------------------------------------|-------------------------|-----------------------------------------------------|-------------------------------------------------|--------------------|-------------|----------|-----------------------|--------|
| Partage avancé<br>Définir des autorisations personnalisées, créer des ressources partagées et définir<br>d'autres options de partage.                                                                                                    | Parta<br>Chen           | ge de fich<br>D:\<br>Parta<br>nin réseau<br>x83j3\d | niers et de o<br>agé<br>u :                     | dossiers er        | n réseau —  |          |                       |        |
|                                                                                                    |                         |                                                     |                                                 |                    |             |          |                       |        |
|                                                                                                    | Parta<br>Défin<br>d'aut | ge avanc<br>ir des aut<br>res optior                | é<br>orisations p<br>ns de parta                | personnalis<br>ge. | ées, créer  | des ress | ources partagées et d | éfinir |
|                                                                                                    | Parta<br>Défin<br>d'aut | ge avan c<br>ir des aut<br>res optior<br>Partag     | é<br>corisations p<br>ns de parta<br>le avancé. | ge.                | iées, créer | des ress | ources partagées et d | éfinir |

Sur l'interface du WDS, faire un clic droit sur le dossier « Boot Images »

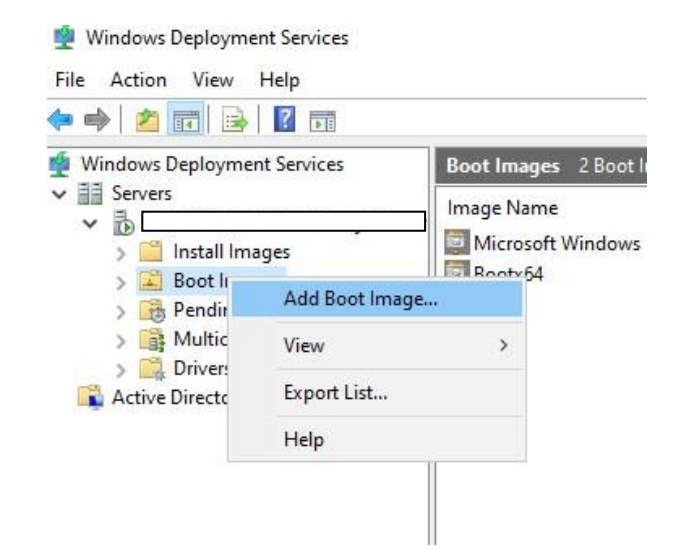

Ensuite cliquer sur « ajouter une image de démarrage »

Il faut maintenant entrer l'emplacement du fichier image Windows qui est le Boot.wim et qui se trouve dans la clé USB.

| Emplacement du fichier : |    |          |
|--------------------------|----|----------|
| F:\sources\boot.wim      | Pa | rcourir. |

Une fois c'est action faite nous pouvons voir que l'installation de la première image a bien était réaliser

Voici l'interface du WDS avec la première image de Windows 10 effectué

| Windows Deployment Services                                                                                                    | Boot Images 2 Boot Image(s)      |              |        |               |      |            |          |
|----------------------------------------------------------------------------------------------------|----------------------------------|--------------|--------|---------------|------|------------|----------|
| <ul> <li>Servers</li> <li>Boot Images</li> <li>Boot Images</li> <li>Boot Images</li> <li>Boot Images</li> <li>Boot Images</li> <li>Boot Images</li> <li>Boot Images</li> <li>Boot Images</li> <li>Boot Images</li> <li>Boot Images</li> <li>Boot Images</li> <li>Boot Images</li> <li>Boot Images</li> <li>Active Directory Prestaged Devices</li> </ul> | Image Name                       | Architecture | Status | Expanded Size | Date | OS Version | Priority |
|                                                                                                    | Microsoft Windows 10 Setup (x64) | x64          | Online | 1928 MB       | 10/2 | 10.0.19041 | 500000   |
|                                                                                                    | Bootx64                          | x64          | Online | 1863 MB       | 10/2 | 10.0.19041 | 500000   |

## VI - Ajouter une image d'installation :

L'installation de l'image de démarrage (le fichier Install .Wim) sert de sources d'installation pour Windows, sur un disque.

Tout d'abord faire un clic droit sur le dossier « Install image » (image d'installation), puis cliquer sur «Add image group » (ajouter un groupe d'images)

| ows Deployn                  | nent Services                        | Boot Images 2 Boot Image(s)                   |
|------------------------------|--------------------------------------|-----------------------------------------------|
| Servers                      |                                      | mage Name<br>Microsoft Windows 10 Setup (x64) |
| > 🔀 Boc<br>> 📸 Per<br>> 📑 Mu | Add Install Image<br>Add Image Group | x64                                           |
| Crive Director               | y Prestaged Devices                  |                                               |

Enter le nom du nouveau groupe donc ici se sera « Windows 10 »

| inter a name for the | image group: |  |
|----------------------|--------------|--|
| Windows 10           |              |  |
|                      |              |  |

Une fois le groupe créer, faire un clic droit sur celui-ci et cliquer sur ajouter une image d'installation

| <ul> <li>Services de déploiement W</li> <li>Serveurs</li> <li>LAB-WSUS.lab.intra</li> <li>Images d'install</li> </ul>                                                                                                    | Vindows                                                                                                    | Win201<br>Nom de |
|----------------------------------------------------------------------------------------------------|----------------------------------------------------------------------------------------------------|------------------|
| <ul> <li>Win2016</li> <li>Images de d</li> <li>Images de d&lt;</li></ul> | Ajouter une image d'installation<br>Sécurité<br>Affichage<br>Supprimer<br>Renommer<br>Exporter la liste<br>Aide | >                |

Image prise d'un tutoriel sur internet RDR-IT

#### Entrer la source du fichier Install.wim qui se trouve sur la clé USB

| Emplacement du fichier : |           |
|--------------------------|-----------|
| F:\sources\install.wim   | Parcourir |

Cocher toutes les versions de Windows 10, ici nous les avons toutes cocher pour tester et installer mais le seul qui nous intéresse vraiment c'est le Windows Pro

Faire suivant pour confirmer l'ajout de l'image à WDS et nous obtenons ceci :

| Image Name                         | Architecture | Status | Expanded Size | Date | OS Version | Priority |
|------------------------------------|--------------|--------|---------------|------|------------|----------|
| SWindows 10 Pro for Workstations   | x64          | Online | 14773 MB      | 10/2 | 10.0.19041 | 500000   |
| SWindows 10 Pro N for Workstations | x64          | Online | 14023 MB      | 10/2 | 10.0.19041 | 500000   |
| 🔛 Windows 10 Home N                | x64          | Online | 13703 MB      | 10/2 | 10.0.19041 | 500000   |
| 📑 Windows 10 Home Single Language  | x64          | Online | 14440 MB      | 10/2 | 10.0.19041 | 500000   |
| S Windows 10 Education             | x64          | Online | 14773 MB      | 10/2 | 10.0.19041 | 500000   |
| Windows 10 Education N             | x64          | Online | 14023 MB      | 10/2 | 10.0.19041 | 500000   |
| 🚰 Windows 10 Pro                   | x64          | Online | 14771 MB      | 10/2 | 10.0.19041 | 500000   |
| 🚰 Windows 10 Pro N                 | x64          | Online | 14036 MB      | 10/2 | 10.0.19041 | 500000   |
| Windows 10 Pro Education           | x64          | Online | 14773 MB      | 10/2 | 10.0.19041 | 500000   |
| Windows 10 Pro Education N         | x64          | Online | 14023 MB      | 10/2 | 10.0.19041 | 500000   |
| 🚰 Windows 10 Home                  | x64          | Online | 14437 MB      | 10/2 | 10.0.19041 | 500000   |

## VII - Faire un premier test sur un pc et le faire démarrer en réseau via le PXE :

Pour faire un test il faut démarrer dans le BIOS, aller dans « Intergrated NIC » pour activer la pile réseau UEFI ainsi que le PXE

Revenir sur le Boot menu et choisir « onboard NIC(IPV4) » et cela bootera sur le serveur qui mettra en place l'installation de l'image de windows 10.

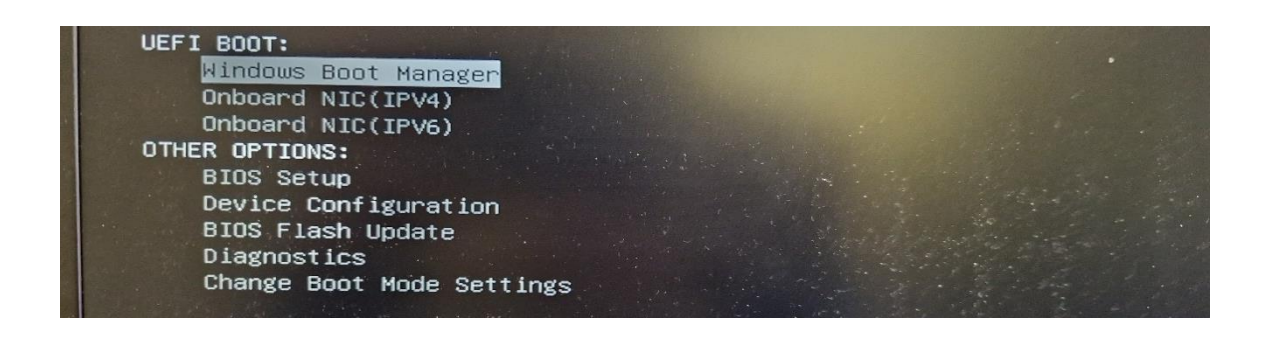

### VIII - Déploiement du Windows 11 avec MDT :

La première étape est d'installer Windows ADK (Windows Assessment and Deployment

Kit), ci-dessous c'est l'exe « adksetup1903 »

Windows ADK est une suite d'outils pour personnaliser et déployer des systèmes d'exploitation sur des ordinateurs.

Pour l'installation il faut mettre le chemin par défaut

Installer le Kit de déploiement et d'évaluation Windows - Windows 10 sur l'ordinateur
 Chemin d'installation :
 C:\Program Files (x86)\Windows Kits\10\
 Parcourir...

Spécifier un emplacement

#### Pour la sélection des fonctionnalités, sélectionner comme cidessous

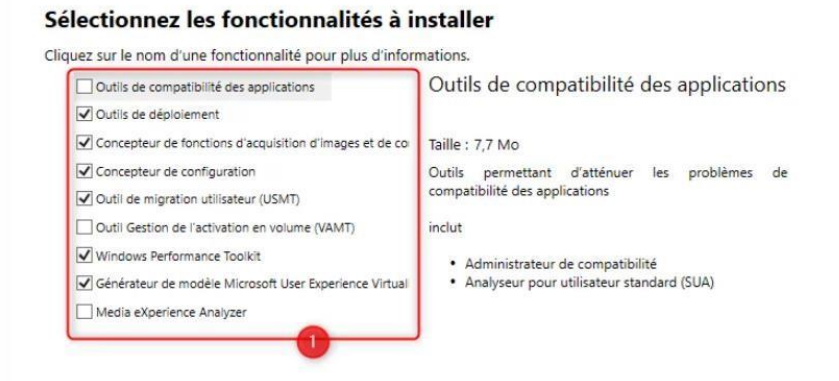

Image prise d'un tutoriel sur internet RDR-IT

#### Installation Windows assessment

📸 Windows Assessment and Deployment Kit Windows Preinstallation Environment Add-ons - Windows 10 🦳 🔅

Welcome to the Windows Assessment and Deployment Kit Windows Preinstallation Environment Add-ons - Windows 10!

#### Installation de l'autre fichier « adkwinpesetup 1903 »

| d'évaluation Windows sur l'ordinateur                 | tallation Windows (WinPE) du Kit de déploiement et                                                                                                    |  |  |  |
|-------------------------------------------------------|----------------------------------------------------------------------------------------------------|--|--|--|
| Chemin d'installation :                               |                                                                                                    |  |  |  |
| C:\Program Files (x86)\Windows Kits\10\               | Parcourir                                                                                                    |  |  |  |
| Sélectionnez les fonctionnalités à                    | à installer                                                                                                    |  |  |  |
| liquez sur le nom d'une fonctionnalité pour plus d'in | formations.                                                                                                    |  |  |  |
| Env. de préinstallation de Windows (Windows PE)       | Env. de préinstallation de Windows<br>(Windows PE)                                                                                                    |  |  |  |
|                                                       | Taille : 3,6 Go                                                                                                    |  |  |  |
| 6                                                     | Windows PE (x86)     Windows PE (AMD64)     Windows PE (ARM)     Windows PE (ARM64)  Système d'exploitation minimal conçu pour préparer un ordinateur à l'installation et à la maintenance de Windows. |  |  |  |
|                                                       | Inclut :                                                                                                    |  |  |  |
|                                                       |                                                                                                    |  |  |  |
|                                                       | Estimation de l'espace disque nécessaire : 3,6 Go                                                                                                    |  |  |  |
|                                                       | Estimation de l'espace disque nécessaire : 3.6 Go<br>Espace disque disponible : 26.9 Go                                                                                                    |  |  |  |

Une fois le Winpe installer, il reste à installer un dernier composant qui est le MDT

#### (Microsoft Deployment Toolkit)

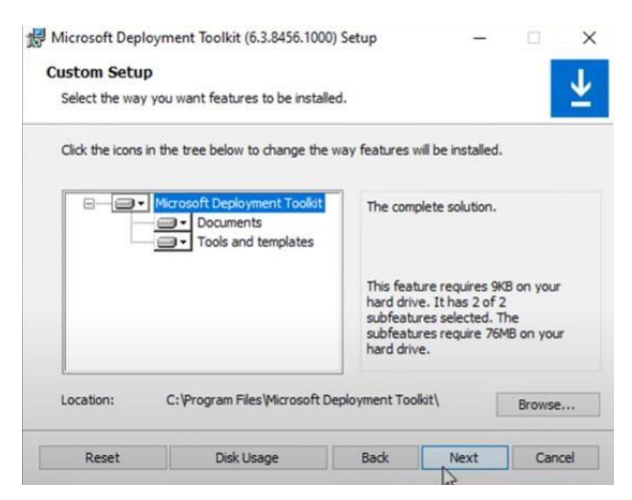

#### Voici la console de MDT :

| Actions MDT Deployment Share (C:\DeploymentShare) |  |  |
|---------------------------------------------------|--|--|
| MDT Deployment Share (C:\DeploymentShare)         |  |  |
| Update Deployment Share                           |  |  |
| Close Deployment Share<br>View                    |  |  |
| Export List                                       |  |  |
|                                                   |  |  |

## IX - Configuration de la console de MDT :

#### Créer un nouvel « DeploymentShares » laisser le chemin par défaut

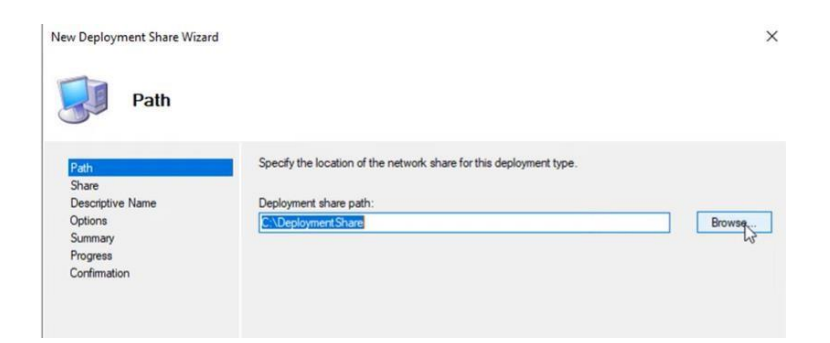

Il est nécessaire de laisser les outils pré-cochés, (1. Sauvegarde de la machine avant le déploiement, 2. Image à capturer, 3.Activer BitLocker)

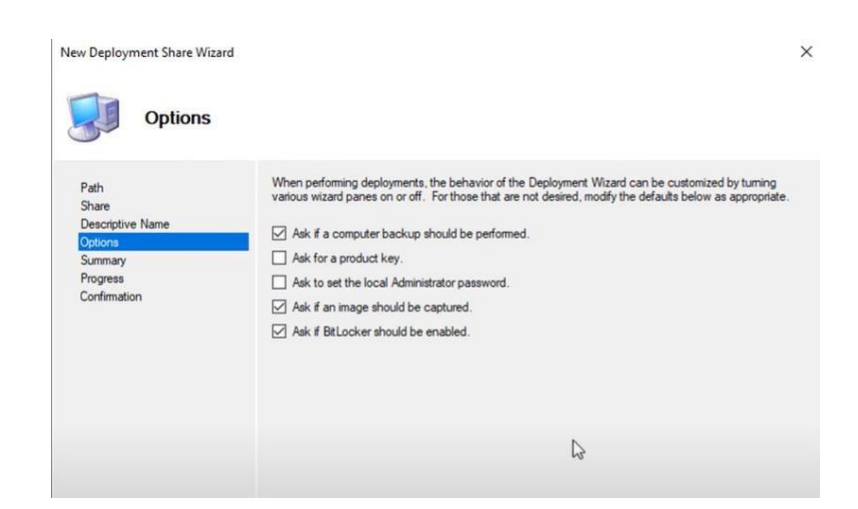

Une fois le déploiement installer nous pouvons voir qu'il a créé un fichier « DeploymentShare » avec toutes les fonctionnalités qu'on retrouve sur la console ou en se rendant dans le disque d'installation

Création d'un utilisateur local dédier à MDT avec des droits de lecture.

A L'aide d'un script PowerShell, nous allons créer un utilisateur qui pourra s'authentifier sur le partage et accéder aux données (Image, pilotes, séquences de tâches etc..)

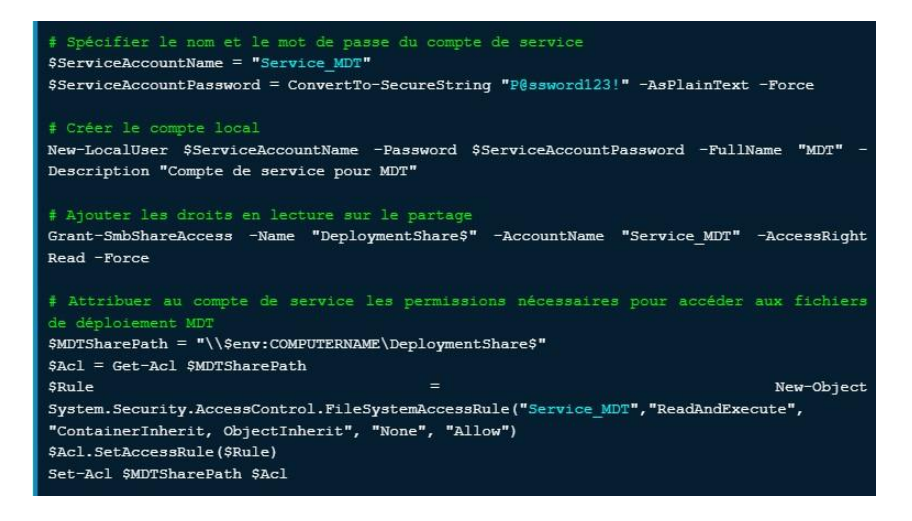

Image prise d'un tutoriel sur internet IT-connect

Une fois ce script effectuer nous pouvons voir que notre utilisateur à bien un accès en lecture seule sur le deploymentShare.

Importer une image de Windows 11 dans « Operating Systems ». Monter l'image Iso de Windows 11 puis l'importer sur le MDT (Operating systems)

| > • • • • •  | > DVI | Drive (E:) CCCOMA_X64FRE_FR-FR | DV9 >             |                   | ~    | õ        | 🔎 Search DVD Drive |
|--------------|-------|--------------------------------|-------------------|-------------------|------|----------|--------------------|
| 10:1         |       | Name                           | Date modified     | Туре              | Size |          |                    |
| Quick access |       | boot                           | 9/24/2022 8:53 PM | File folder       |      |          |                    |
| Desktop      | R     | efi                            | 9/24/2022 8:53 PM | File folder       |      |          |                    |
| 🖶 Downloads  | À     | sources                        | 9/24/2022 8:53 PM | File folder       |      |          |                    |
| 🗄 Documents  | A     | support                        | 9/24/2022 8:53 PM | File folder       |      |          |                    |
| E Pictures   | *     | autorun                        | 9/24/2022 8:51 PM | Setup Information |      | 1 KB     |                    |
| Boot         |       | 📄 bootmgr                      | 9/24/2022 8:51 PM | File              |      | 432 KB   |                    |
| Control      |       | 📄 bootmgr.efi                  | 9/24/2022 8:51 PM | EFI File          | 1    | 2,497 KB |                    |
| 150          |       | ≼ setup                        | 9/24/2022 8:51 PM | Application       |      | 94 KB    |                    |

Import de l'image de Windows 11 en faisant « import operating system », choisir « custom image file »

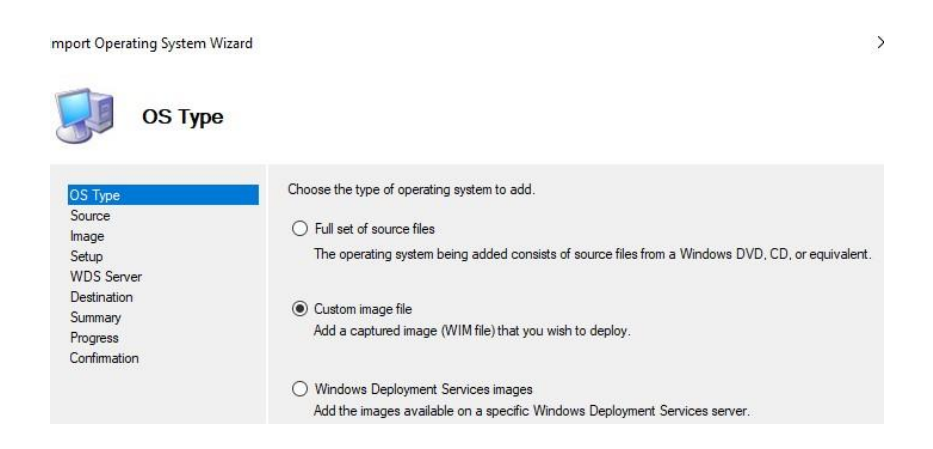

#### Prendre le fichier insall.wim de Windows 11

| Import Operating System \                                        | Nizard                                                          | ×      |
|------------------------------------------------------------------|-----------------------------------------------------------------|--------|
| Image                                                            |                                                                 |        |
| OS Type<br>Source                                                | Specify the full path to the operating system image (WIM) file. |        |
| Setup                                                            | E:\sources\install.wim                                          | Browse |
| WDS Server<br>Destination<br>Summary<br>Progress<br>Confirmation | Move the files to the deployment share instead of copying them. |        |

## L'image de Windows 11 est enfin installé

| Console Root                                                                                                    | Operating Systems |
|----------------------------------------------------------------------------------------------------|-------------------|
| <ul> <li>Deployment Workbench</li> <li>Information Center</li> <li>Deployment Shares</li> <li>MDT Deployment Share (C:\DeploymentShare)</li> <li>Applications</li> <li>Operating Systems</li> <li>Operating Systems</li> <li>Out-of-Box Drivers</li> <li>Out-of-Box Drivers</li> <li>Out-of-Box Drivers</li> <li>Packages</li> <li>Task Sequences</li> <li>Advanced Configuration</li> <li>Monitoring</li> <li>MDT Deployment Share-JW (C:\DeploymentShare-JW)</li> </ul> | Name              |

Création de nouvelle séquence de tâche, dans « TaskSequences » L'ID de cette première tâche sera « 1 » et son sera « FR\_Windows 11 21h2 »

| General Sett                                                                                             | ings                                                                                                    |
|----------------------------------------------------------------------------------------------------|----------------------------------------------------------------------------------------------------|
| General Settings<br>Select Template<br>Select OS<br>Specify Product Key<br>OS Settings<br>Admin Password | Specify general information about this task sequence. The task sequence ID is used internally as part of the deployment process. The task sequence name and comments are displayed by the deployment wizard. Task sequence ID: |
| Summary<br>Progress<br>Confirmation                                                                      | Task sequence name:                                                                                                    |

#### Choisir l'image du système d'exploitation que l'on veut installer

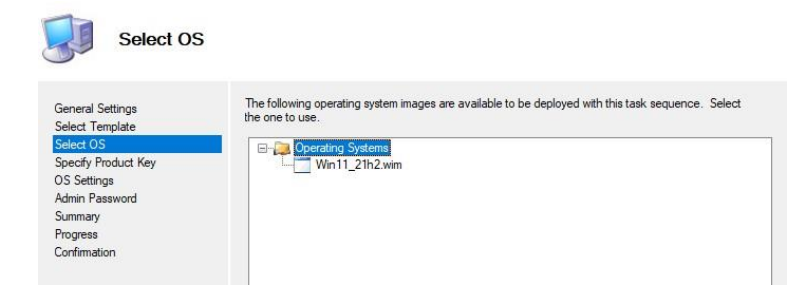

Enfin voici notre séquence de tâche créer, avec toutes les étapes qui seront exécutées pendant le déploiement de la machine.

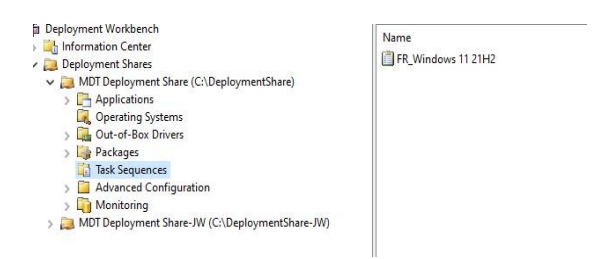

| 🗧 Add 🗸 🗙 Remove 🙆 Up 🔇 Down                                                                                                    | Properties  | Options |                               |
|----------------------------------------------------------------------------------------------------|-------------|---------|-------------------------------|
| hitialization                                                                                                    | Type:       |         | Group                         |
| Validate                                                                                                    | Name:       |         | Initialization                |
| Next Phase<br>State Capture<br>Preinstal                                                                                                    | Description | on:     | Initialize the TS environment |
| Sinstal<br>Distal                                                                                                    |             |         | L                             |
| Gather local only                                                                                                    |             |         |                               |
| Recover From Domain                                                                                                    |             |         |                               |
| @ Tattoo<br>@ Opt In to CEIP and WER                                                                                                    |             |         |                               |
| Windows Update (Pre-Application Installated)     Windows Update (Pre-Application Installated)                                                                                                    |             |         |                               |
| Windows Update (Post-Application Install                                                                                                    |             |         |                               |
|                                                                                                    |             |         |                               |
|                                                                                                    |             |         |                               |
|                                                                                                    |             |         |                               |
| Cutom Taks     Cutom Taks     C |             |         |                               |
|                                                                                                    |             |         |                               |

Cela va du partitionnement de disque de la machine, à la configuration post-installation du système d'exploitation pour installer des applications par exemple.

Il est aussi possible d'activer la tâche « Windows Update (postapplication installation) pour mettre à jour la machine. Une fois le déploiement terminer la machine sera entièrement mise à jour.

## X - Résoudre le problème des propriétés du Deployment Share (Windows PE) :

Quand on accède aux propriétés du Deployment Share « Windows PE » nous avons un message d'erreur « La console MMC a détecté une erreur dans un composant logiciel enfichable et va le décharger ».

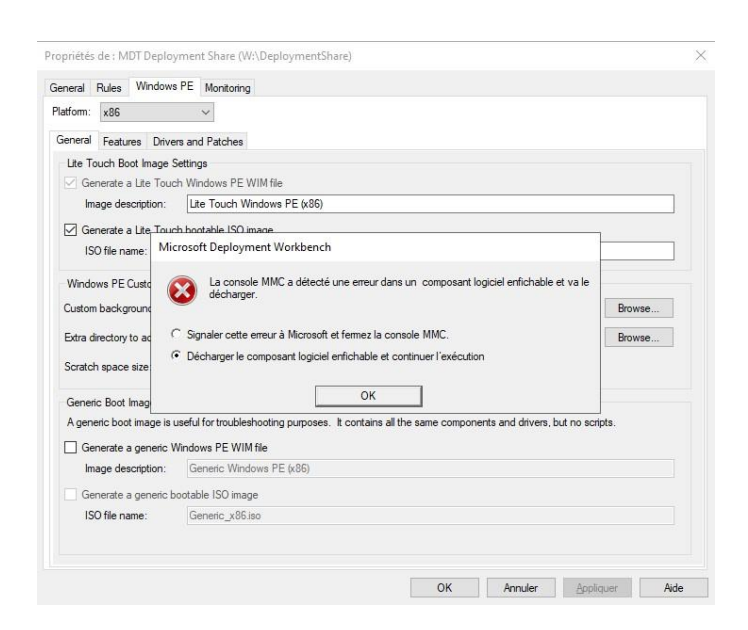

Pour résoudre cette erreur il faut ouvrir un CMD pour exécuter la commande

mkdir "C:\Program Files (x86)\Windows Kits\10\Assessment and Deployment Kit\Windows Preinstallation Environment\x86\WinPE\_OCs"

Cela va créer des dossier vide a cet emplacement sur le disque pour la partie 32 bits de MDT, ce qui va résoudre partiellement le problème car pour finir il faudra décocher x86 dans les propriétés de deplymentShare car le Windows 11 ne supporte que du x64.

|       | Rules            | Windows PE | Monitoring                  |  |
|-------|------------------|------------|-----------------------------|--|
| Desc  | ription:         |            | MDT Deployment Share        |  |
| Comr  | ments:           |            |                             |  |
|       |                  |            |                             |  |
|       |                  |            |                             |  |
|       |                  |            |                             |  |
|       |                  |            |                             |  |
| Netw  | ork (UNC         | C) path:   | \\SRV-WDS\DeploymentShare\$ |  |
| Loca  | l path:          |            | W:\DeploymentShare          |  |
| Loca  | i path:          |            | W. Weployment Share         |  |
| _     |                  | ipported   |                             |  |
| Pla   | tforms SL        | 100000     |                             |  |
| - Pla | tforms Su<br>x86 |            |                             |  |

# XI - Personnaliser le Bootstrap.ini et le customSettings.ini :

Ces deux fichiers auront un impact sur le processus de déploiement, notamment l'assistant qui permet de lancer une séquence de tâches et qui est intégré à l'image Lite Touch.

Lite Touche qui est l'image de démarrage de notre Windows 11 qui sera générer par la suite et qu'on aura accès en bootant via le serveur.

Pour accéder au fichier CustomSetting.ini il suffit de faire un clic droit sur le

« deploymentShare », cliquer sur « propriétés » et sur « Rules »

| neral t                                                                                               | Rules                                                                                                    | Windows PE                                                                                                    | Monitoring  |  |   |
|----------------------------------------------------------------------------------------------------|----------------------------------------------------------------------------------------------------|----------------------------------------------------------------------------------------------------|-------------|--|---|
| Setting<br>Priority<br>Propert<br>OSInst<br>SkipCa<br>SkipCa<br>SkipCa<br>SkipBit<br>TimeZa<br>EventS | gs]<br>=Defau<br>ties=My<br>t]<br>all=Y<br>apture=<br>dminPas<br>oductK<br>omputer<br>Locker<br>Locker<br>one 10<br>one Nar<br>Service | nt<br>vCustomPropert<br>ssword=YES<br>vey=YES<br>rBackup=YES<br>rBackup=YES<br>rBa | indard Time |  | ~ |
|                                                                                                    |                                                                                                    |                                                                                                    |             |  | ~ |

Sur l'image ci-dessus on peut voir quelques directives, comme "SkipAdminPassword=YES" permet d'indiquer que l'on ne demande pas le mot de passe "Administrateur" Les options cochées et décochées lors de la création du Deployment Share se reflètent dans les lignes que vous voyez par défaut sous "[Default]".

Nous allons rajouter comme directives suivantes :

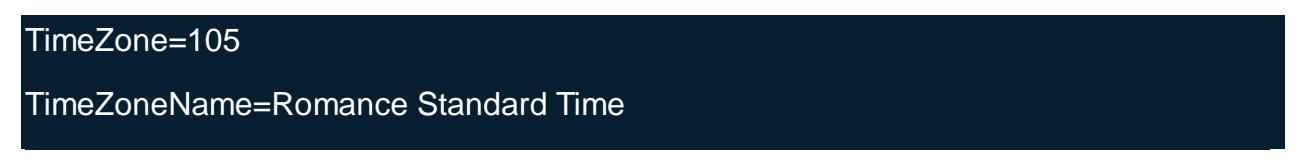

Ces deux directives permettent de préciser le fuseau horaire de la machine.

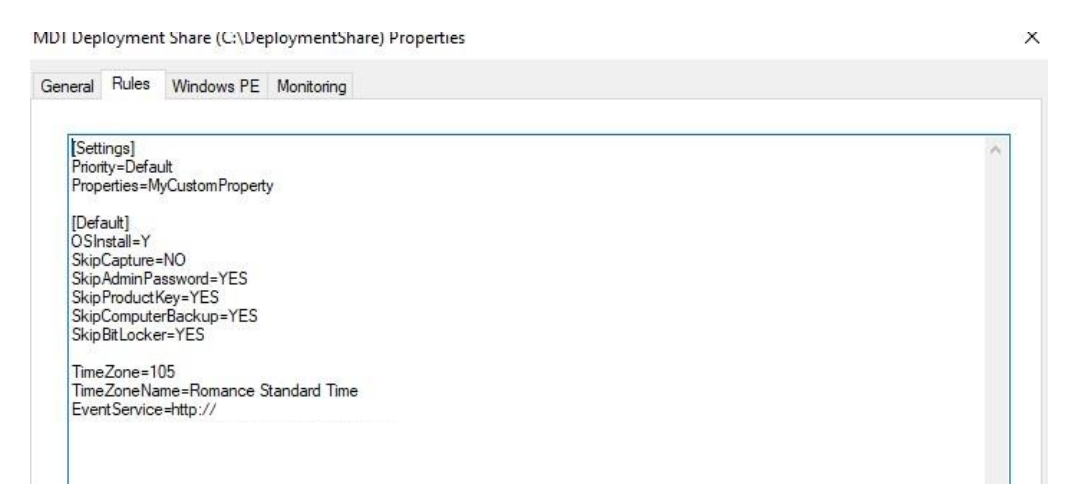

Pour accéder au fichier « Bootsrap.ini » il suffit de cliquer sur le bouton « Edite bootsrap.ini » en bas à droite de la fenêtre.

Ce fichier est un bloc-notes, dans ce fichier on va retrouver le chemin réseau vers le Deployment Share, ainsi que le nom d'utilisateur et le mot de passe à utiliser pour se connecter à ce partage. 🧾 Bootstrap - Notepad

File Edit Format View Help [Settings] Priority=Default

[Default]

DeployRoot= UserID=FR\_ UserPassword= UserDomain= SKipBDDWelcome=YES KeyboardLocalePE=040c:0000040c

Nous pouvons aussi retrouver une commande pour disposer du clavier en français

« KeyboardLocalePE=040c :0000040c »

Une fois les modifications effectuées, enregistrer. Le fait d'écrire l'identifiant et le mot de passe dans ce fichier va permettre la saisi automatiques de ces informations à chaque fois que l'on fera un déploiement.

## XII - L'image Lite Touch et l'importer dans le WDS :

L'image Lite Touch est l'environnement de démarrage en boot PXE.

Pour générer cette image il suffit de faire un clic droit sur DeploymentShare et cliquer sur « Update Deployment Share »

| 🔿   🖄   🗟                                                                                                    |                         |                                                                                                    |
|----------------------------------------------------------------------------------------------------|-------------------------|----------------------------------------------------------------------------------------------------|
| Console Root<br>Deployment Workbench<br>Linformation Center<br>Deployment Shares                                                                       |                         | MDT Deployment Share (C:\Deployment Share (C:\Deplo |
| <ul> <li>Image: MDT Deployment State</li> <li>Image: Applications</li> <li>Image: Operating Syst</li> </ul>                                            | Update Deployment Share | Qut-of-Box Drivers                                                                                                    |
|                                                                                                    | Close Deployment Share  | Packages                                                                                                    |
| > 🚂 Out-of-Box Dri<br>> 🙀 Packages                                                                                                    | View                    | Advanced Configuration                                                                                                    |
| <ul> <li>Task Sequence:</li> <li>Task Sequence:</li> <li>Advanced Con</li> <li>Task Sequence:</li> <li>Monitoring</li> <li>MDT Deployment !</li> </ul> | Refresh<br>Export List  | Monitoring                                                                                                    |
|                                                                                                    | Properties              |                                                                                                    |
|                                                                                                    | Help                    |                                                                                                    |

Et faire un « completelyregenerate the boot images, pour générer l'image » Boot.wim que l'on va ensuite importer sur le WDS

| Options            |                                                                                                    |
|--------------------|----------------------------------------------------------------------------------------------------|
| Options<br>Summary | When updating the deployment share, the latest tools will be copied to the deployment share. If any ch-<br>have been made to the boot image settings or to the content that needs to be included in the boot imag<br>those updates will also be made.                                                                                                    |
| Confirmation       | If necessary, you can choose to completely regenerate the boot images, or to compress the existing boo<br>images to reduce the size of the images if they have drown due to previous undates                                                                                                    |
|                    | Optimize the boot image updating process.                                                                                                    |
|                    | Compress the boot image contents to recover space used by removed or modified content.                                                                                                    |
|                    | Completely regenerate the boot images                                                                                                    |
|                    |                                                                                                    |
|                    | Update Exployment Share Witard X Progress Option Summin Continuation                                                                                                    |
|                    | *** Processing Like Tauch/YE (K4) (both mage *** Building was under built mage profile Determining Law duringers have been adder the both mage configuration. Ne benative both mage and the under during was an err image will be context: Determining Like Hard and the second second secon |
|                    | < >>                                                                                                    |
|                    | Stop Execution                                                                                                    |
|                    |                                                                                                    |

Ajouter l'image sur la console de WDS, clic droit sur « Boot image » et faire « Add boot image »

Choisir « LiteeTouchPE\_x64.wim » dans le dossier DeploymentShare puis dans Boot.

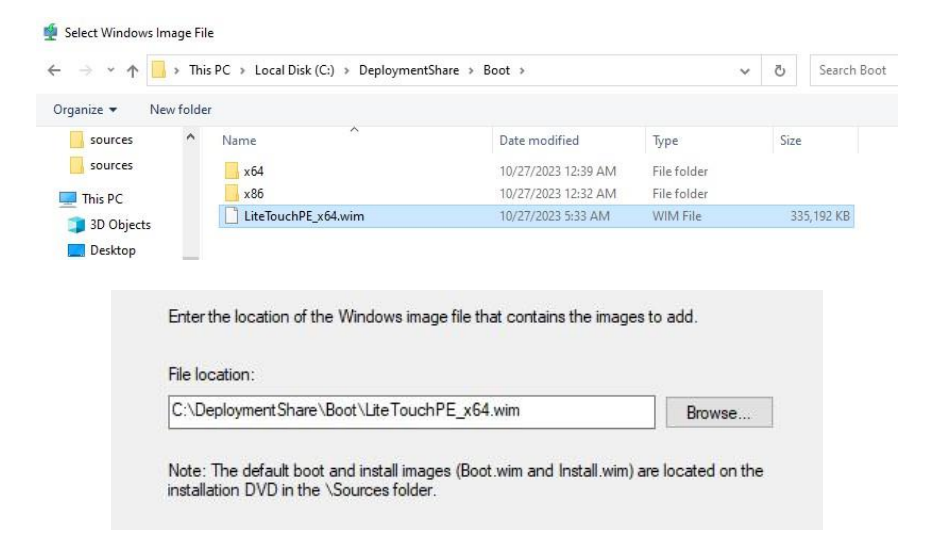

Une fois l'image importer dans le WDS, booter sur un pc en réseau (Boot PXE)

| Boot mode is set to: UEFI; Secure                                                                                                    | Boot: ON |
|----------------------------------------------------------------------------------------------------|----------|
| UEFI BOOT:                                                                                                    |          |
| Windows Boot Manager                                                                                                    |          |
| Onboard NIC(IPV4)                                                                                                    |          |
| Onboard NIC(IPV6)                                                                                                    |          |
| OTHER OPTIONS:                                                                                                    |          |
| BIOS Setup                                                                                                    |          |
| Device Configuration                                                                                                    |          |
| BIOS Flash Update                                                                                                    |          |
| Diagnostics                                                                                                    |          |
| Change Boot Mode Settings                                                                                                    |          |
| and the second second se |          |

Attendre que la connexion entre l'ordinateur et le serveur soit établi

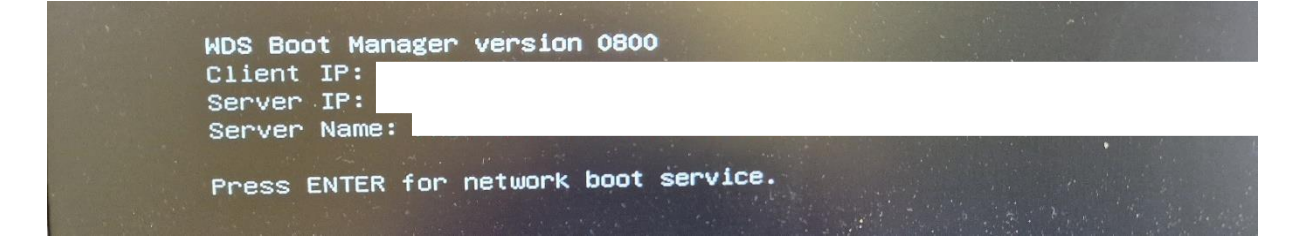

une fois cette connexion établie choisir « Lite Touch Windows PE (x64) »

| Choo | se ar | n opera | ating  | sys  | tem to sta | art: |         |      |       |         |   |
|------|-------|---------|--------|------|------------|------|---------|------|-------|---------|---|
| (Use | the   | arrow   | keys   | to   | highlight  | your | choice, | then | press | ENTER.) |   |
|      | Lite  | e Touch | ı Wind | lows | PE (x64)   |      |         |      |       |         | > |
|      |       |         |        |      |            |      |         |      |       |         |   |
|      |       |         |        |      |            |      |         |      |       |         |   |

## XII - Microsoft Deployment Toolkit :

Un onglet « Tasksequence » s'affiche au démarrage, cela permet de choisi la séquence de tâche à réaliser (celle que nous avons créé précédemment)

Ici ce sera un Windows 11 Pro 21h2

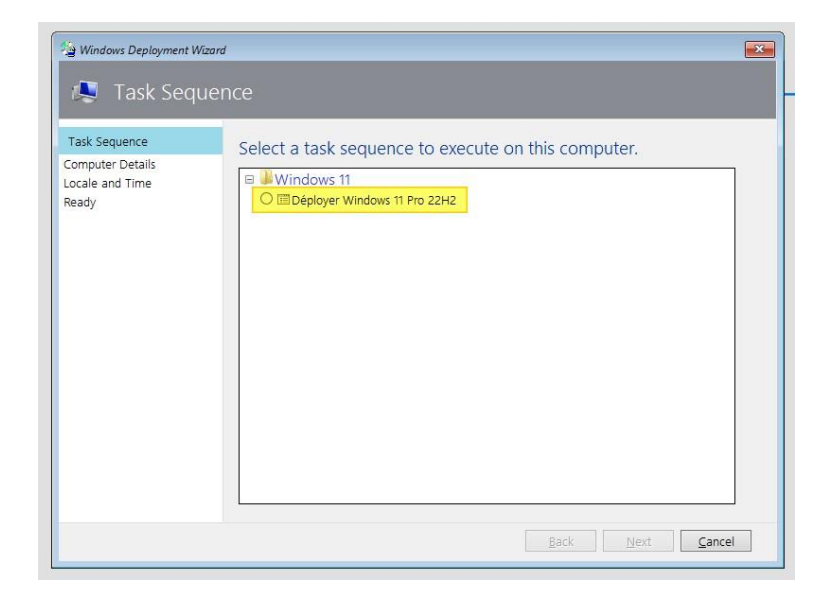

L'étape suivante est de donner un nom pour cette machine et possibilité de joindre le domaine

| 👰 Computer Det         | ails                     |           |
|------------------------|--------------------------|-----------|
| ask Sequence           |                          |           |
| Computer Details       | Computer name:           | PC-W11-01 |
| Nove Data and Settings |                          |           |
| ocale and Time         | 💼 🛛 Join a domain.       |           |
| apture Image           |                          |           |
| itLocker               | Dom <u>a</u> in to join: |           |
| eady                   | Organizational Unit:     |           |
|                        | Liser Name               |           |
|                        | Bassword:                |           |
|                        | <u>P</u> assword.        |           |
|                        | Doma <u>i</u> n:         |           |
|                        | Ioin a workgroup         |           |
|                        | Workgroup:               | WORKGROUP |
|                        | troi <u>a</u> gioap.     |           |
|                        |                          |           |

L'étape « <u>capture Image</u> » sera utiliser pour créer une image d'installation (Image WIM) a partir d'une machine avec une configuration complète (Applications, OS) déjà installer.

Pour cette phase de test de déploiement de Windows 11, nous ne ferons pas de capture donc nous cocherons la dernière option.

| ask Sequence<br>Computer Details<br>Aove Data and Settings<br>Jser Data (Restore)<br>Dcale and Time | Specify whether to capture an image.<br>O Capture an image of this reference computer.<br>Specify the UNC path where the image should be stored and the file name to use. |  |  |  |
|----------------------------------------------------------------------------------------------------|----------------------------------------------------------------------------------------------------|--|--|--|
| Capture Image                                                                                       | Location:                                                                                                    |  |  |  |
| BitLocker<br>Ready                                                                                  | File name:<br>NGTW1-22H2-01wim                                                                                                    |  |  |  |
|                                                                                                    | <ul> <li>Sysprep this computer.</li> </ul>                                                                                                    |  |  |  |
|                                                                                                    | initiate Sysprep for the operating system, but do not capture an image (useful when<br>generating a VHD).                                                                 |  |  |  |
|                                                                                                    | O Prepare to capture the machine.                                                                                                    |  |  |  |
|                                                                                                    | Copy the needed Sysprep files to the proper location, but do nothing else.                                                                                                |  |  |  |
|                                                                                                    | Do not capture an image of this computer.                                                                                                    |  |  |  |
|                                                                                                    | This is a normal deployment, so an image does not need to be captured.                                                                                                    |  |  |  |

une fois que la séquence de tâches est lancée, toutes les étapes de cette séquence de tâches programmer sur MDT sont être exécuter.

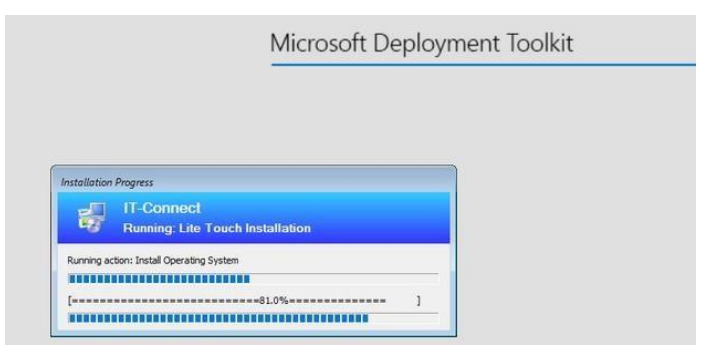

Image prise d'un tutoriel sur internet IT-connect

Une fois l'installation fini nous avons un Windows 11 déployé avec succès

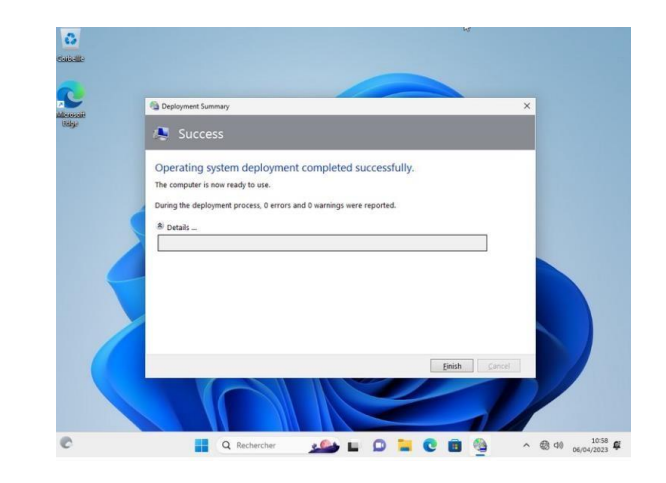

## XIV - Capture d'image :

Pour commencer, il faut importer le Windows 11 dans « operating system ». Pour cela il faut aller dans l'explorateur de fichier, clic droit sur l'iso Windows 11 et faire « Monter » pour qu'il remonte sous forme de disque.

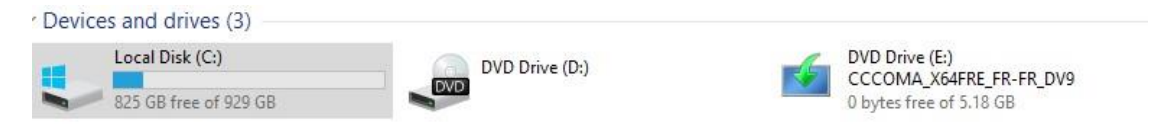

Une fois le Windows monter, importer celle-ci dans « operating system », choisir « Full set of source files » pour pouvoir importer notre disque Windows 11 et mettre le chemin d'accès.

|                                                                                                    | Choses the time of exerction system to add                                                                                                    |
|----------------------------------------------------------------------------------------------------|----------------------------------------------------------------------------------------------------|
| OS Type                                                                                                 | Choose the type or operating system to add.                                                                                                    |
| bource                                                                                                  | <ul> <li>Full set of source files</li> </ul>                                                                                                    |
| Setup<br>WDS Server                                                                                     | The operating system being added consists of source files from a Windows DVD, CD, or equival                                                                                                    |
| Destination                                                                                             | O Custom image file                                                                                                    |
| Summary                                                                                                 | Add a captured image (WIM file) that you wish to deploy.                                                                                                    |
| Confirmation                                                                                            |                                                                                                    |
|                                                                                                    |                                                                                                    |
|                                                                                                    | Windows Deployment Services images     Add the images available on a specific Windows Deployment Services server                                                                                                    |
|                                                                                                    | Add the images available on a specific windows Deployment Services server.                                                                                                    |
| DS Type                                                                                                 | In order to add an operating system, all the files for that operating system need to be copied to the Browse For Folder X drive).                                                                                                    |
| DS Type<br>Source<br>mage<br>Setup<br>WDS Server                                                        | In order to add an operating system, all the files for that operating system need to be copied to the Browse For Folder X drive).                                                                                                    |
| DS Type<br>Source<br>mage<br>Setup<br>WDS Server<br>Destination<br>Semmary                              | In order to add an operating system, all the files for that operating system need to be copied to the Browse For Folder                                                                                                    |
| DS Type<br>Source<br>Image<br>Setup<br>WDS Server<br>Destination<br>Summary<br>Progress                 | In order to add an operating system, all the files for that operating system need to be copied to the<br>Browse For Folder X drive).<br>Desktop<br>Administrator                                                                                                    |
| DS Type<br>Source<br>Image<br>Setup<br>WDS Server<br>Destination<br>Summary<br>Progress<br>Confirmation | In order to add an operating system, all the files for that operating system need to be copied to the<br>Browse For Folder X drive).<br>Desktop<br>Administrator<br>This PC                                                                                                    |
| DS Type<br>Source<br>Image<br>Setup<br>WDS Server<br>Destination<br>Summary<br>Progress<br>Confirmation | In order to add an operating system, all the files for that operating system need to be copied to the<br>Browse For Folder X drive).                                                                                                    |
| DS Type<br>Source<br>Image<br>Setup<br>WDS Server<br>Destination<br>Summary<br>Progress<br>Confirmation | In order to add an operating system, all the files for that operating system need to be copied to the<br>Browse For Folder X drive).<br>Desktop<br>Administrator<br>This PC<br>Dibraries<br>Drive (D:)<br>OUV Drive (E) SCCOMA_X64FRE_EN-GB_DV9                                                                            |
| DS Type<br>Source<br>Image<br>Setup<br>WDS Server<br>Destination<br>Summary<br>Progress<br>Confirmation | In order to add an operating system, all the files for that operating system need to be copied to the<br>Browse For Folder X drive).<br>Desktop<br>Administrator<br>This PC<br>Dibraries<br>DVD Drive (E:) SCCOMA_X64FRE_EN-GB_DV9<br>boot                                                                                 |
| DS Type<br>Source<br>image<br>Setup<br>WDS Server<br>Destination<br>Summary<br>Progress<br>Contimution  | In order to add an operating system, all the files for that operating system need to be copied to the<br>Browse For Folder × drive).<br>Desktop<br>Administrator<br>This PC<br>Libraries<br>DVD Drive (D:)<br>DVD Drive (E) <u>SCCOMA_X64FRE_EN-GB_DV9</u><br>boot<br>e fi                                                 |
| DS Type<br>Source<br>image<br>Setup<br>WDS Server<br>Destination<br>Summary<br>Progress<br>Confirmation | In order to add an operating system, all the files for that operating system need to be copied to the<br>Browse For Folder × drive).<br>Desktop<br>Administrator<br>This PC<br>Ubraries<br>DVD Drive (D:)<br>OVD Drive (E:) SCCOMA_X64PRE_EN-GB_DV9<br>Sources<br>Sources                                                  |
| DS Type<br>Source<br>image<br>Setup<br>WDS Server<br>Destination<br>Summary<br>Progress<br>Confirmation | In order to add an operating system, all the files for that operating system need to be copied to the<br>Browse For Folder X drive).<br>Desktop<br>Administrator<br>This PC<br>Dibraries<br>DVD Drive (D:)<br>000 Drive (E:) SCCOMA_X64FRE_EN-GB_DV9<br>boot<br>boot<br>cities<br>sources<br>sources<br>Support<br>Network |

Image prise d'un tutoriel sur internet « YouTube »

une fois le Windows 11 pour la capture importer, nous allons ici garder que la version Pro

Windows 11 Pro in Windows 11 23h2 install.wim Windows 11 Pro

Créer une nouvelle séquence de tâche dans « TaskSequence » pour séquence le déroulement de la capture du 23h2

| capture F | R windows11 Pro | operties             |   |
|-----------|-----------------|----------------------|---|
| General   | Task Sequence   | OS Info              |   |
| Task      | sequence ID:    | 2                    |   |
| Task      | sequence name:  | capture FR windows11 |   |
| Comn      | nents:          |                      | 1 |
|           |                 |                      |   |

Ici nous allons choisir « Sysprep and capture », ensuite il faudra sélectionner le Windows 11 Pro que nous avons importé à l'étape précédente.

| New Task Sequence Wizard                                             |                                                                                                    | × |
|----------------------------------------------------------------------|----------------------------------------------------------------------------------------------------|---|
| Select Te                                                            | emplate                                                                                                    |   |
| General Settings<br>Solect Template                                  | The following task sequence templates are available. Select the one you would like to use as a starting point. | 4 |
| Select OS<br>Specific Bandwart Kan                                   | Sysprep and Capture                                                                                            |   |
| OS Settings<br>Admin Password<br>Summary<br>Progress<br>Confirmation | Syspreps the System fol⊇apture and captures an image                                                           |   |

Dans les paramètres suivant cocher « ne pas spécifier de clé » et rentrer le nom de l'organisme.

Une fois la séquence de capture ajouter, il faut maintenant mettre a jour les modifications que l'on vient de faire.

Donc clic droit sur « MDT deployment Share » faire « Update Deployment Share » et faire une régénération du boot image

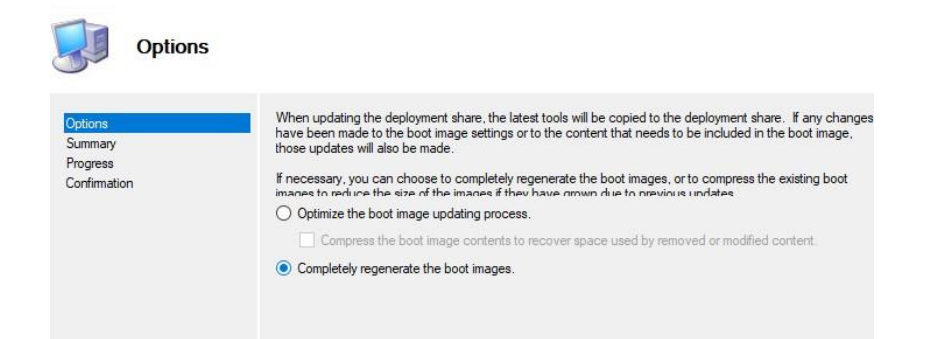

L'étape suivante est de préparer entièrement la configuration souhaité d'un pc avec applications, mises à jour etc...

Une fois la configuration du Pc complète, sur le pc faire clic droit sur « Windows »,

« Exécuté » (vérifier d'abord que le pc ne soit pas joint a un domaine mais un compte local) dans

« ouvrir » taper le chemin réseau vers le serveur exemple : « \\NomServeur\DeploymentShare\$ »

Nous pouvons voir que nous avons accès au dossier DeploymentShare qui se trouve à distance sur notre serveur :

| deploymentsharecaptur | es                             |                      |               |      | - |  |
|-----------------------|--------------------------------|----------------------|---------------|------|---|--|
| 🕙 New - 👗             |                                | 14 Sort - 🗮 View -   |               |      |   |  |
| < -> < + <            | > Network > deployment > deplo | ymentsharecapture5 > |               | ~ C  |   |  |
| v 📥 Ouick arcan       | Name                           | Date modified        | Туре          | Size |   |  |
| Desition d            | SOEMS                          | 4/17/2022 10:51 PM   | File folder   |      |   |  |
| Developede de         | Applications                   | 4/17/2022 10:51 PM   | File folder   |      |   |  |
| Downloads in          | 🚞 Backup                       | 4/17/2022 10:51 PM   | File folder   |      |   |  |
| Documents P           | Boot                           | 4/17/2022 10:58 PM   | File folder   |      |   |  |
| Pictures JP           | Captures                       | 4/17/2022 10:51 PM   | File folder   |      |   |  |
| Music                 | Control                        | 4/17/2022 10:55 PM   | File folder   |      |   |  |
| Videos                | Coperating Systems             | 4/17/2022 10:51 PM   | File folder   |      |   |  |
| > ConeDrive           | Cut-of-Box Drivers             | 4/17/2022 10:51 PM   | File folder   |      |   |  |
| > 🜉 This PC           | 🚞 Packages                     | 4/17/2022 10:51 PM   | File folder   |      |   |  |
| > In Natural          | Cripts Scripts                 | 4/17/2022 10:51 PM   | File folder   |      |   |  |
| 7 de rectwork         | Servicing                      | 4/17/2022 10:56 PM   | File folder   |      |   |  |
|                       | Templates                      | 4/17/2022 10:51 PM   | File folder   |      |   |  |
|                       | Tools R                        | 4/17/2022 10:51 PM   | File folder   |      |   |  |
|                       | Audit                          | 4/17/2022 10:56 PM   | Text Document | 9 KB |   |  |
| 14 items              |                                |                      |               |      |   |  |

Dans les dossiers du serveur aller dans « Script », rechercher le « Lite touch VBS script » faire un clic droit dessus et ouvrir le fichier. L'assistant de partage s'ouvre et choisir la tâche de séquence de capture pour Windows 11 23h2.

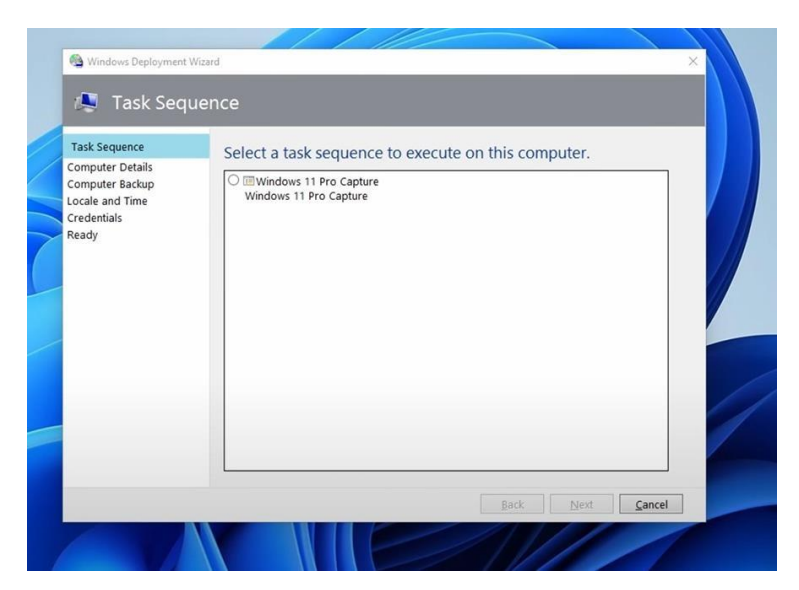

Sur cet onglet cocher « Capture an image of thisreference computer «, dans localisation il faut mettre le chemin d'accès au fichier « DeploymentShare » qui se trouve sur notre serveur : \\Nom\_Serveur\DeploymentShare\$ et pour le nom se sera « Win11\_21h2.wim»

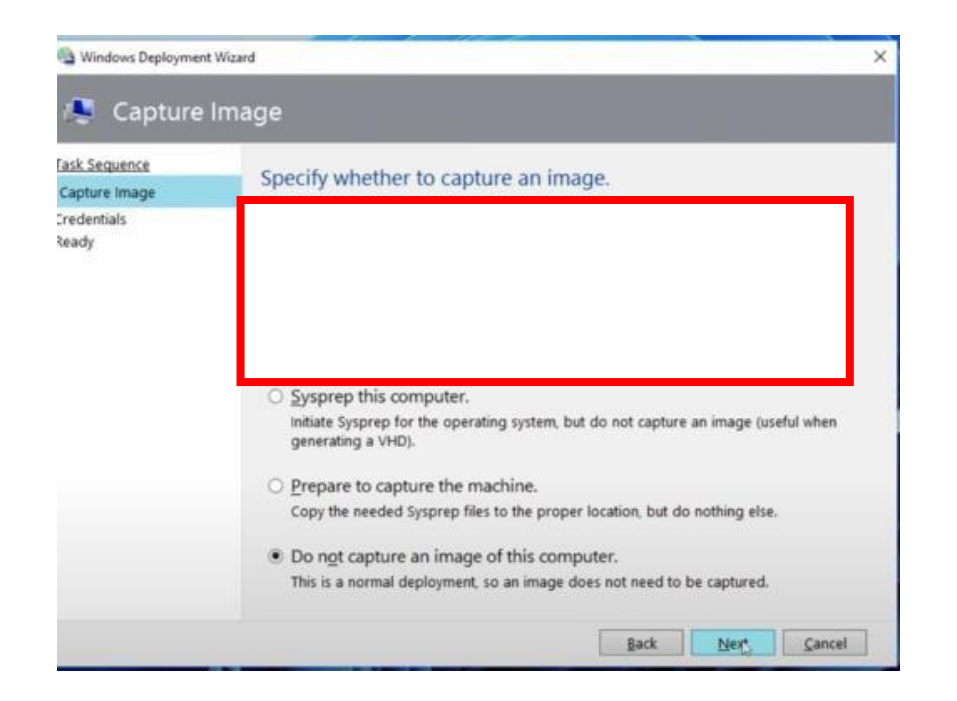

Pour se connecter il faut rentrer le compte local crée précédemment à l'aide du script PowerShell et rentrer le domaine. Après cela cliquer sur démarrer et la capture s'effectuera toute seule.

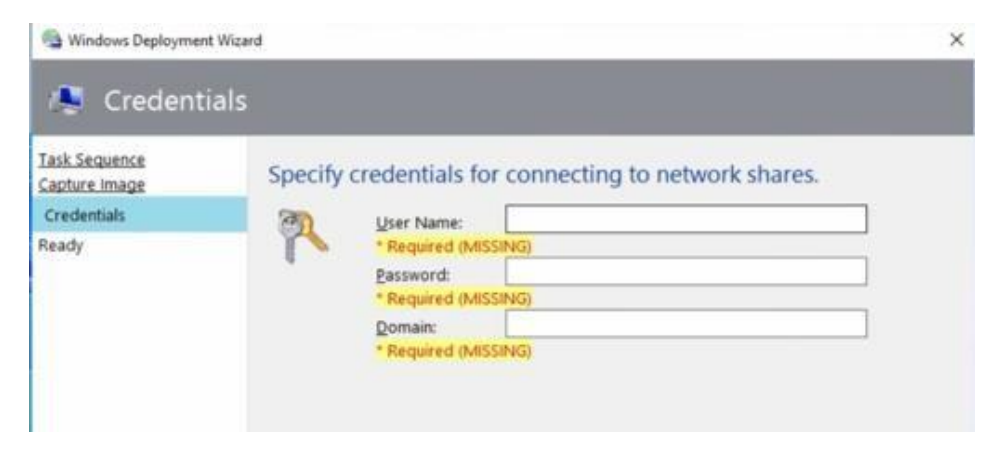

#### Capture :

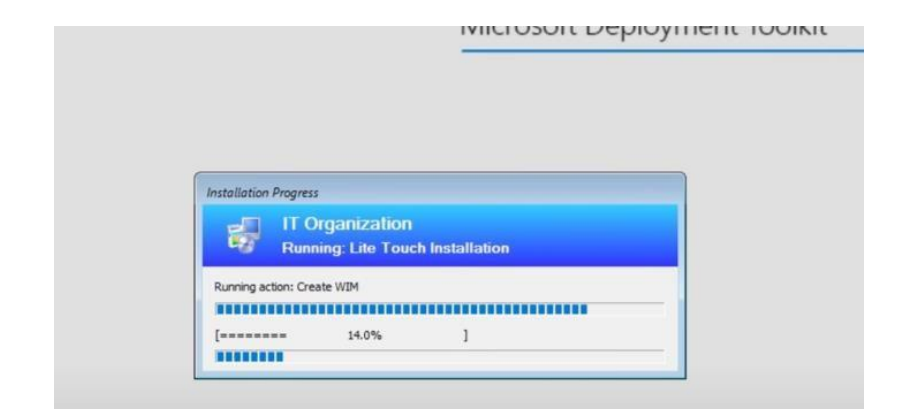

Une fois le message afficher de la réussite de la capture, il faut retourner sur notre serveur de déploiement, chercher le dossier capture et là nous trouverons notre capture de la configuration du pc « FRWindows11.Wim ».

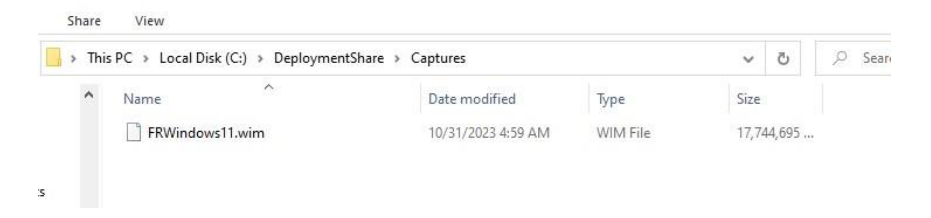

Maintenant dans Workbench nous allons importer dans « operating system » notre capture "FRWindows11.Wim »

Pour importer cette image nous allons choisir « Custom image file »

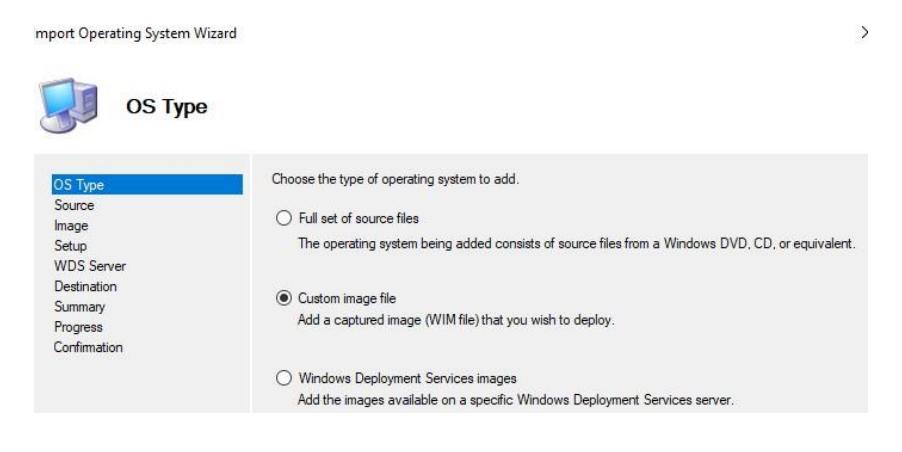

Ensuite mettre le chemin d'accès où se trouve notre capture

| mport Operating System Wiza | rd                                                             | ×            |
|-----------------------------|----------------------------------------------------------------|--------------|
| Image                       |                                                                |              |
| OS Type<br>Source           | Specify the full path to the operating system image (WIM) file | <b>1</b> . : |
| Image<br>Setun              | E:\sources\install.wim                                         | Browse       |
| WDS Server                  | Move the files to the deployment share instead of copyin       | a them.      |
| Destination                 |                                                                | Table 1      |
| Summary                     |                                                                |              |
| Progress                    |                                                                |              |
| Confirmation                |                                                                |              |

#### Après cela l'importation est terminée

Nous devons créer une séquence de tâche pour notre nouveau système importer précédemment. Vue que cette tâche servira au déploiement de notre capture nous devons mettre « Standard client tasksequence ». (À l'inverse de tout à l'heure pour faire une capture nous avions mis « Sysprep and capture »)

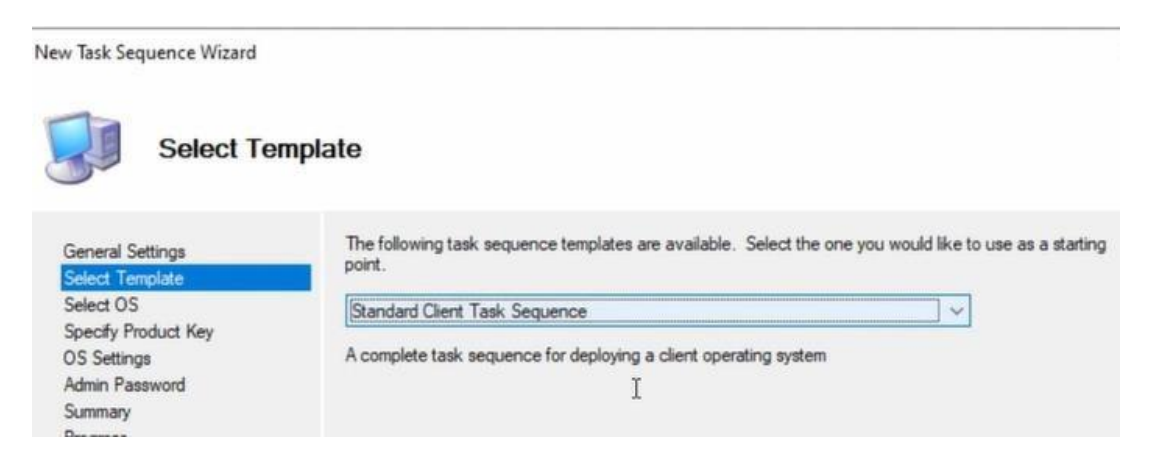

Ensuite il faut choisir dans « Select OS » notre capture « FRWindows11.Wim ».

Dernière étape tester notre capture et faire un déploiement sur un pc.

Pour cela câbler le pc en réseau (câble R-J45), démarrer en appuyant sur F12 jusqu'à que le Boot menue s'ouvre et sélectionner « Onboard NIC (IPV4) ».

Après cela le pc va démarrer sur le serveur, choisir de booter sur « Lite Touchx64 » et nous atterrirons sur « Microsoft Toolkit ». En premier temps il faut choisir la tâche de séquence qui nous permettra de déployer notre capture de Windows 11 23h2.

Nous pouvons ensuite nommer le Pc et possibilité de joindre le domaine (se que nous allons faire).

![](_page_38_Picture_2.jpeg)

Après cela le déploiement va commencer.

![](_page_38_Picture_4.jpeg)

Et voila notre déploiement a été réussi avec succès, toutes les applications sont installées, pas de mise à jour a faire (car déjà effectuer lors de la capture) et le Pc est bien dans le domaine.

![](_page_39_Picture_0.jpeg)

Maintenant il faut reproduire toutes ces étapes pour le Windows 10 et voila vous avez enfin fini !

![](_page_39_Picture_2.jpeg)